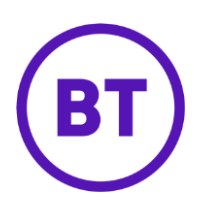

## Cloud Voice – Personal Contacts

## 1 What is it?

With Personal Contacts you can create a directory of up to 500 numbers.

If you already use Company Contacts, all of your contacts ('Company' and 'Personal' are compiled in a single directory).

## 2 How do I set it up?

- 1. Login to the <u>BT Cloud Voice portal</u>
- 2. Select Employees
- 3. Select Features from the menu on the left hand side
- 4. Select Personal Contacts

| ✓ Contacts                |              |
|---------------------------|--------------|
| ູ້າ Personal Contacts     | Xå Configure |
| 5. Click <b>Configure</b> |              |

| +            | lame              | Phone Number |        |   |
|--------------|-------------------|--------------|--------|---|
| +            |                   |              |        |   |
|              | Add               |              | Filter | 7 |
|              |                   | 📥 Import     |        |   |
| § Import For | mat Requirements  |              |        |   |
| Browse       | No file selected. |              |        |   |
| import Cust  | tom File (.csv)   |              |        |   |
|              |                   |              |        |   |

- To import a list of contacts in .CSV format browse to the file and click 'Import'
- To manually add an entry click '+Add'
- To edit an existing entry click on the entries 'Name'
- To delete an entry, tick it in the right hand tick box and click 'x Delete'
- To delete all entries, tick the box on the right hand side of the header bar and then click 'x Delete'

Personal Contacts

| Browse.                                             | No file selected.                                               |              |   |
|-----------------------------------------------------|-----------------------------------------------------------------|--------------|---|
| Import Fo                                           | ormat Requirements                                              |              |   |
|                                                     |                                                                 | ≟Import      |   |
|                                                     |                                                                 |              |   |
| +                                                   | Add                                                             | Filter       |   |
|                                                     |                                                                 |              | _ |
|                                                     | Name                                                            | Phone Number |   |
| D                                                   | John Smith 🖌                                                    | 0123456789   |   |
| V. Constanting                                      |                                                                 |              |   |
| × Delete                                            |                                                                 |              |   |
|                                                     |                                                                 |              |   |
|                                                     | (                                                               | ⊘ Cancel     |   |
|                                                     | (                                                               | ⊘ Cancel     |   |
| Click '                                             | <b>Add</b> ' to add an entry                                    | ⊘ Cancel     |   |
| Click ' <b>A</b>                                    | Add' to add an entry                                            | ⊘ Cancel     | × |
| Click ' <b>/</b><br>Add Ne                          | Add' to add an entry<br>w Contact                               | ⊘ Cancel     | × |
| Click ' <b>/</b><br>Add Ne                          | Add' to add an entry<br>w Contact                               | ⊘ Cancel     | × |
| Click ' <b>#</b><br>Add Ne                          | (<br>Add' to add an entry<br>w Contact<br>e                     | ⊘ Cancel     | × |
| Click ' <b>4</b><br>Add Ne<br>Name                  | Add' to add an entry<br>w Contact                               | ⊘ Cancel     | × |
| Click ' <b>A</b><br>Add Ne<br>Name                  | Add' to add an entry<br>w Contact                               | ⊘ Cancel     | × |
| Click ' <b>A</b><br>Add Ne<br>Name<br>Name          | Add' to add an entry<br>w Contact<br>e<br>e<br>Number           | ⊘ Cancel     | × |
| Click 'A<br>Add Ne<br>Name<br>Name                  | Add' to add an entry<br>w Contact<br>e<br>ne Number<br>e Number | ⊘ Cancel     | × |
| Click 'A<br>Add Ne<br>Name<br>Name<br>Phone         | Add' to add an entry<br>w Contact<br>e<br>ne Number<br>e Number | ⊘ Cancel     | × |
| Click ' <b>A</b><br>Add Ne<br>Name<br>Name          | Add' to add an entry<br>w Contact<br>e<br>ne Number<br>e Number | ⊘ Cancel     | × |
| Click ' <b>A</b><br>Add Ne<br>Name<br>Name<br>Phone | Add' to add an entry<br>w Contact<br>e<br>ne Number<br>e Number | ⊘ Cancel     | × |
| Click ' <b>A</b><br>Add Ne<br>Name<br>Phone         | Add' to add an entry<br>w Contact<br>e<br>ne Number<br>e Number | € Cancel     | × |

7. Click Save